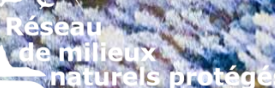

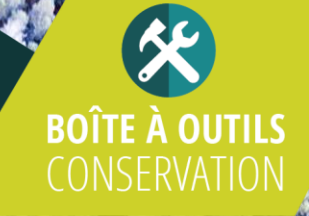

## DOCUMENT EXPLICATIF DE L'OUTIL DE SUIVI DES PROPRIÉTÉS D'UN ORGANISME

# OUTIL D'INTENDANCE

**OUTIL DE GESTION** 

**RMNAT.ORG** 

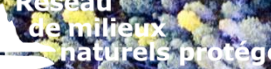

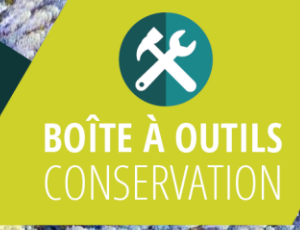

# SOMMAIRE

L'outil d'intendance est un système simplifié de gestion des propriétés conçu pour être accessible à tout organisme.

Il se présente sous la forme d'une base de données simpliste, facilement utilisable par un large éventail d'utilisateurs.

Ce système permet de suivre les problématiques, également désignées sous le terme de "menaces", ainsi que les actions entreprises au fil des années dans le cadre de la gestion d'une propriété protégée.

Document explicatif et guide d'utilisation de l'outil informatique de suivi des propriétés d'un organisme.

Produit par le Réseau de milieux naturels protégés et Nature Cantons-de-l'Est.

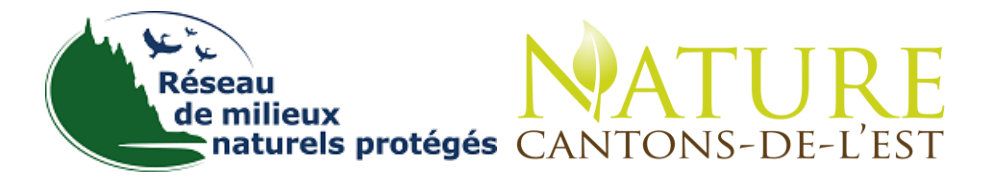

Édition mai 2024 – Version Préliminaire

## **TABLE DES MATIERES**

| MI  | SE EN CONTEXTE                        | 4  |
|-----|---------------------------------------|----|
| DE  | SCRIPITION DES TABLES                 | 5  |
|     |                                       |    |
| 1.  | Propriétés                            | 5  |
| 2.  | Espèces Floristiques                  | 5  |
| 3.  | Espèces Fauniques                     | 6  |
| 4.  | Menaces                               | 7  |
| 5.  | Actions                               |    |
|     |                                       |    |
| GU  | IIDE D'UTILISATION                    | 10 |
| 6.  | DESCRIPTION DES PROFILS               | 10 |
| 7.  | Page d'accueil                        | 11 |
| 8.  | Créer des propriétés                  | 12 |
| 9.  | AJOUTER DES MENACES                   | 15 |
| 10. | AJOUTER UNE VISITE À VOTRE PROPRIÉTÉ  | 16 |
| 11. | AJOUTER UNE ACTION À VOTRE PROPRIÉTÉ  | 22 |
| 12. | AJOUTER UN BALISAGE À VOTRE PROPRIÉTÉ | 23 |
|     |                                       |    |

## **MISE EN CONTEXTE**

L'outil d'intendance a été conçu par le Réseau de milieux naturels protégés, en partenariat avec Nature-Cantons de l'Est, dans l'objectif de fournir à tous les organismes de conservation, quels que soient les moyens à leur disposition, un moyen de compiler et d'archiver les données relatives à leurs propriétés dans le temps.

En optant pour l'utilisation de normes ouvertes, cette solution garantit la compatibilité des données avec une base de données commune gérée par le RMN. Cette approche vise à conserver l'historique des données, à promouvoir la mutualisation et l'échange d'informations entre les différents organismes, ainsi qu'à faciliter le transfert d'expertise.

L'outil d'intendance ne vise pas à remplacer le plan de gestion propre à chaque propriété, mais plutôt à le compléter en enregistrant les informations spécifiques à la propriété. Les menaces identifiées et les actions entreprises sont ainsi consignées dans une base de données, permettant un suivi efficace du plan de gestion, y compris sur le terrain.

## **DESCRIPITION DES TABLES**

## 1. Propriétés

L'onglet « **Propriétés** » permet de centraliser les informations essentielles sur les propriétés détenues ou gérées par l'organisme. Elle permet d'identifier quand a eu lieu la dernière visite de la propriété. Idéalement une propriété devrait être visitée minimalement une fois par année.

| • | ID_Propriete                                                                                      | Clé unique de l'entrée dans la base de données.    |  |
|---|---------------------------------------------------------------------------------------------------|----------------------------------------------------|--|
| • | Nom de la propriété                                                                               | Nom de la propriété                                |  |
| • | Dernière visite de la dernière visite pour effectuer le suivi de la propriété de suivi            |                                                    |  |
| • | Date acquisition                                                                                  | Date d'acquisition de la propriété.                |  |
| • | Plan de gestion                                                                                   | Nom du plan de gestion de la propriété si existant |  |
| • | Cadastre                                                                                          | Numéro du cadastre rénové de la propriété          |  |
| • | Superficie                                                                                        | Superficie de la propriété en hectare              |  |
| • | Type de propriété                                                                                 | Pleins titres, servitude de conservation ou autre. |  |
| • | Clauses<br>notariées/cibles<br>de suivi       Clauses notariées et/ou cibles importantes de suivi |                                                    |  |
| • | Commentaire                                                                                       | Toutes informations pertinentes sur la propriété   |  |
| • | Mise à jour                                                                                       | Date de mise à jour des informations               |  |

## Tableau 1 : Description des champs de l'onglet Propriétés

## 2. Espèces Floristiques

L'onglet « **Espèces Floristiques** » liste les espèces floristiques menacées présentes sur les propriétés de l'organisme et les dernières informations associées.

La présence et le suivi des espèces menacées et vulnérables sont un aspect important de la protection de la biodiversité. Cet onglet permet un suivi simple des espèces menacées ou vulnérables observé sur une propriété et de documenter son état.

| IUN | sica z i acsomption acs onamps ac i ongict i lore |                                                                                      |  |
|-----|---------------------------------------------------|--------------------------------------------------------------------------------------|--|
| •   | ID_Flore                                          | Clé unique de l'occurrence observée.                                                 |  |
| •   | Espèces<br>Floristiques                           | Nom de l'espèce observée.                                                            |  |
| •   | ID_Propriete                                      | Identifiant de la propriété issue de l'onglet « Propriété »                          |  |
| •   | Nom de la<br>propriété                            | Nom de la propriété. Mis à jour automatiquement à partir de la colonne ID_Propriete. |  |
| •   | Observateur                                       | Nom de l'observateur                                                                 |  |
| •   | Commentaire                                       | Information sur l'espèce ou l'occurrence observée.                                   |  |
| •   | Date                                              | Date                                                                                 |  |
| •   | Localisation                                      | Localisation d'observation.                                                          |  |
| •   | Longitude                                         | Coordonnée GPS de la longitude si disponible.                                        |  |
| •   | Latitude                                          | Coordonnée GPS de la latitude si disponible.                                         |  |

#### Tableau 2 : description des champs de l'onglet Flore

## 3. Espèces Fauniques

L'onglet « **Espèces Fauniques** » liste les espèces fauniques menacées présentes sur les propriétés et les dernières informations associées.

La présence et le suivi des espèces menacées et vulnérables sont un aspect important de la protection de la biodiversité. Cet onglet permet un suivi simple des espèces menacées ou vulnérables observé sur une propriété et de documenter son état.

| IUN | icuu o . Dessenptio    |                                                                                      |
|-----|------------------------|--------------------------------------------------------------------------------------|
| •   | ID_Faune               | Clé unique de l'occurrence observée.                                                 |
| •   | Espèce<br>Faunique     | Nom de l'espèce observée.                                                            |
| •   | ID_Propriete           | Identifiant de la propriété issue de l'onglet « Propriété »                          |
| •   | Nom de la<br>propriété | Nom de la propriété. Mis à jour automatiquement à partir de la colonne ID_Propriete. |
| •   | Observateur            | Nom de l'observateur                                                                 |
| •   | Commentaire            | Information sur l'espèce ou l'occurrence observée.                                   |
| •   | Mise à jour            | Date d'observation.                                                                  |
| •   | Localisation           | Localisation d'observation.                                                          |
| •   | Longitude              | Coordonnée GPS de la longitude si disponible.                                        |
| •   | Latitude               | Coordonnée GPS de la latitude si disponible.                                         |

Tableau 3 : Description des champs de l'onglet Faune

## 4. Menaces

L'onglet « **Menaces** » identifie les menaces existantes envers la propriété selon la classification internationale. Les menaces peuvent être extérieures ou internes.

Les **menaces extérieures** sont définies comme des pressions pouvant affecter la propriété bien que celles-ci se déroulent en dehors de la propriété comme le drainage en milieu agricole (8.1.2) ou le rejet d'eaux usées domestiques (9.1.1).

Les **menaces internes** sont définies comme les menaces ayant lieu dans les limites de la propriété. Il peut s'agir de Randonnée (6.1.2) lorsque celle-ci s'exerce en dehors des sentiers prévus à cet effet, de dépôt d'ordures (9.4.1) ou encore de la présence d'espèces exotiques envahissantes.

Ces informations sont essentielles, car la résolution ou l'atténuation d'une menace peut avoir se faire sur une longue période. Les informations concernant les menaces et les actions réalisées permettront un suivi efficace et une évaluation des méthodes les plus efficaces pour répondre à certaines menaces.

| Tak | neau + . Descriptio    | in des champs de l'origiet mendees                                                   |
|-----|------------------------|--------------------------------------------------------------------------------------|
| •   | ID_Propriete           | Identifiant de la propriété issue de l'onglet « Propriété »                          |
| •   | Nom de la<br>propriété | Nom de la propriété. Mis à jour automatiquement à partir de la colonne ID_Propriete. |
| •   | Menace                 | Type de menace selon la classification des standards ouverts                         |
| •   | Commentaire<br>menace  | Description détaillée de la menace                                                   |
| •   | Date<br>d'observation  | Date de l'observation                                                                |
| •   | Localisation           | Date de l'observation                                                                |
| •   | Longitude              | Localisation de l'observation.                                                       |
| •   | Latitude               | Coordonnée GPS de la longitude si disponible.                                        |

#### Tableau 4 : Description des champs de l'onglet Menaces

## 5. Actions

L'onglet « **Actions** » permet de tenir à jour l'historique des actions réalisées sur la propriété. Si l'action a visé directement une espèce menacée ou vulnérable et/ou à une menace précise, celles-ci devraient être associées à l'action réalisée.

Cet onglet permet de faire le suivi de toutes les actions réalisées par un organisme sur sa propriété et de faire un lien avec les menaces et/ou les espèces concernées.

| 1 415 |                                      |                                                                                      |
|-------|--------------------------------------|--------------------------------------------------------------------------------------|
| •     | ID_Faune                             | Clé unique de l'occurrence observée.                                                 |
| •     | Espèce<br>Faunique                   | Nom de l'espèce observée.                                                            |
| •     | ID_Propriete                         | Identifiant de la propriété issue de l'onglet « Propriété »                          |
| •     | Nom de la<br>propriété               | Nom de la propriété. Mis à jour automatiquement à partir de la colonne ID_Propriete. |
| •     | Actions                              | Action mise en œuvre selon la nomenclature des normes ouvertes                       |
| •     | Commentaire<br>Actions               | Informations détaillées sur l'action mise en œuvre                                   |
| •     | Date de mise en<br>place de l'action | Date à laquelle l'action a été mise en œuvre ou terminée.                            |
| •     | Résultats                            | Quel résultat a été observé.                                                         |
| •     | Localisation                         | Localisation de l'observation.                                                       |
| •     | Longitude                            | Coordonnée GPS de la longitude si disponible.                                        |
| •     | Latitude                             | Coordonnée GPS de la latitude si disponible.                                         |
| •     | Espèce<br>Faunique                   | Nom de l'espèce observée.                                                            |
| •     | Espèces<br>Floristiques              | Nom de l'espèce observée.                                                            |
| •     | Menace                               | Type de menace selon la classification des standards ouverts                         |

Tableau 5 : Description des champs de l'onglet Actions

## **GUIDE D'UTILISATION**

## 6. Description des profils

## Profil « Utilisateur » :

Les utilisateurs.trices sont le personnel terrain responsable de la visite des propriétés. Ils/Elles peuvent saisir de l'information dans la banque de données pour des propriétés existantes sur le profil de leur organisme

## Profil « Gestionnaire » :

Les gestionnaires sont les représentant.es d'un organisme attitré à l'intendance et la gestion des propriétés. Le/la gestionnaire est en mesure de consulter l'ensemble des données saisie par son organisme, en plus de pouvoir créer et éditer de nouvelles propriétés.

## Profil « Observateur » :

Les observateurs.trices peuvent accéder à toutes les données des propriétés suivies par leur organisme, mais ils/elles ne peuvent ni les modifier, ni les éditer, ni les supprimer.

## 7. Page d'accueil

L'écriture en rouge signifie que seul un profil « Gestionnaire » peut utiliser la fonction

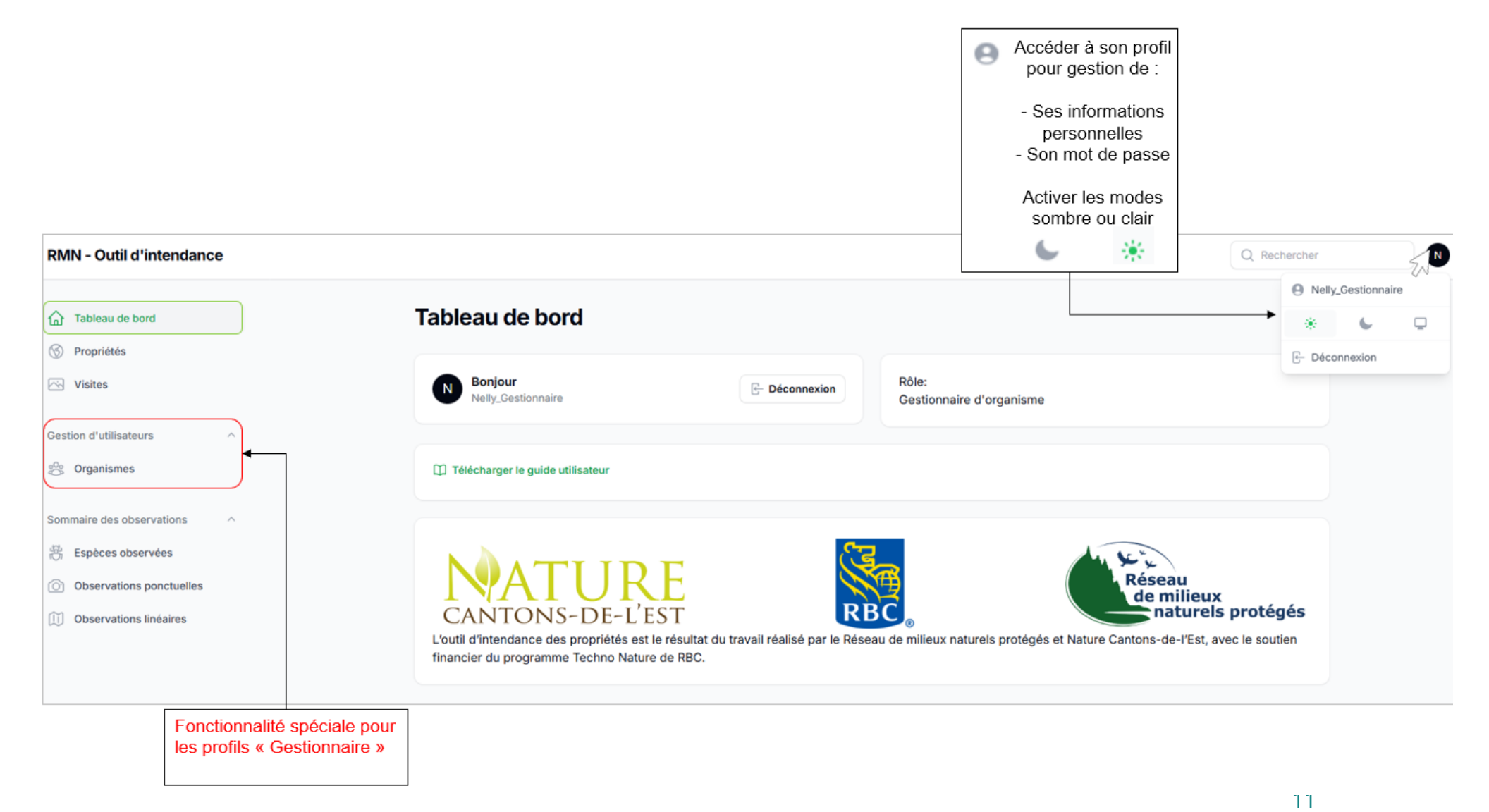

## **OUTIL TERRAIN**

## 8. Créer des propriétés

L'ajout de nouvelles propriétés est une action permise uniquement pour le profil « Gestionnaire »

Les \* désignent les champs obligatoires

| Tableau de bord             |                          | Gestion des propriétés > Créer                                                                 | Nom donné                             |                                                     |                                               |
|-----------------------------|--------------------------|------------------------------------------------------------------------------------------------|---------------------------------------|-----------------------------------------------------|-----------------------------------------------|
| S Propriétés                |                          | Creer une propriete                                                                            | en interne                            |                                                     |                                               |
| Visites                     |                          | Nom*                                                                                           |                                       | Organisme*                                          |                                               |
| Gestion d'utilisateurs      | ^                        | Propriété C                                                                                    |                                       | Réseau de Milieux Naturels protégés                 | × *                                           |
| 🔆 Organismes                |                          | ▶ Cadastre <sup>®</sup>                                                                        |                                       | Superficie (hectares)*                              |                                               |
| Sommaire des observations   | ~                        | 444 444; 999 999                                                                               |                                       | 89                                                  |                                               |
| 👸 Espèces observées         | Possibilité<br>de mettre | Type*                                                                                          |                                       |                                                     |                                               |
| Observations ponctuelles    | plusieurs<br>lots        | Servitude de conservation                                                                      |                                       | ~                                                   |                                               |
| (II) Observations linéaires |                          |                                                                                                |                                       |                                                     |                                               |
|                             |                          | Numéro de l'acte                                                                               |                                       |                                                     |                                               |
|                             |                          | 123456                                                                                         |                                       |                                                     |                                               |
|                             |                          | Le numéro de l'acte notarié désigne le docum<br>naturels protégés peut vous aider à l'obtenir. | ient légal ayant mené à la création d | 'une aire protégée. Si celui-ci n'est pas connu pou | ir une propriété donnée, le Réseau de milieux |
|                             |                          | Clauses notariées/Obligations de gestion*                                                      |                                       |                                                     |                                               |
|                             |                          | Le but de cette fenêtre est de décrire les él                                                  | léments importants de la clause (ex : | objectif de la servitude, les activités permises e  | t interdites)                                 |
|                             |                          | Créer & Ajouter un autre Annu                                                                  | ler                                   | Ce symbole e                                        | n bas à droite                                |
|                             |                          | ZM                                                                                             |                                       | qu'il est possil<br>afin de visuali<br>le contenu   | ble de l'agrandir                             |
|                             |                          |                                                                                                |                                       |                                                     | 12                                            |

#### • Gestion des propriétés

**OUTIL TERRAIN** 

L'écriture en rouge signifie que seul un profil « Gestionnaire » peut utiliser la fonction.

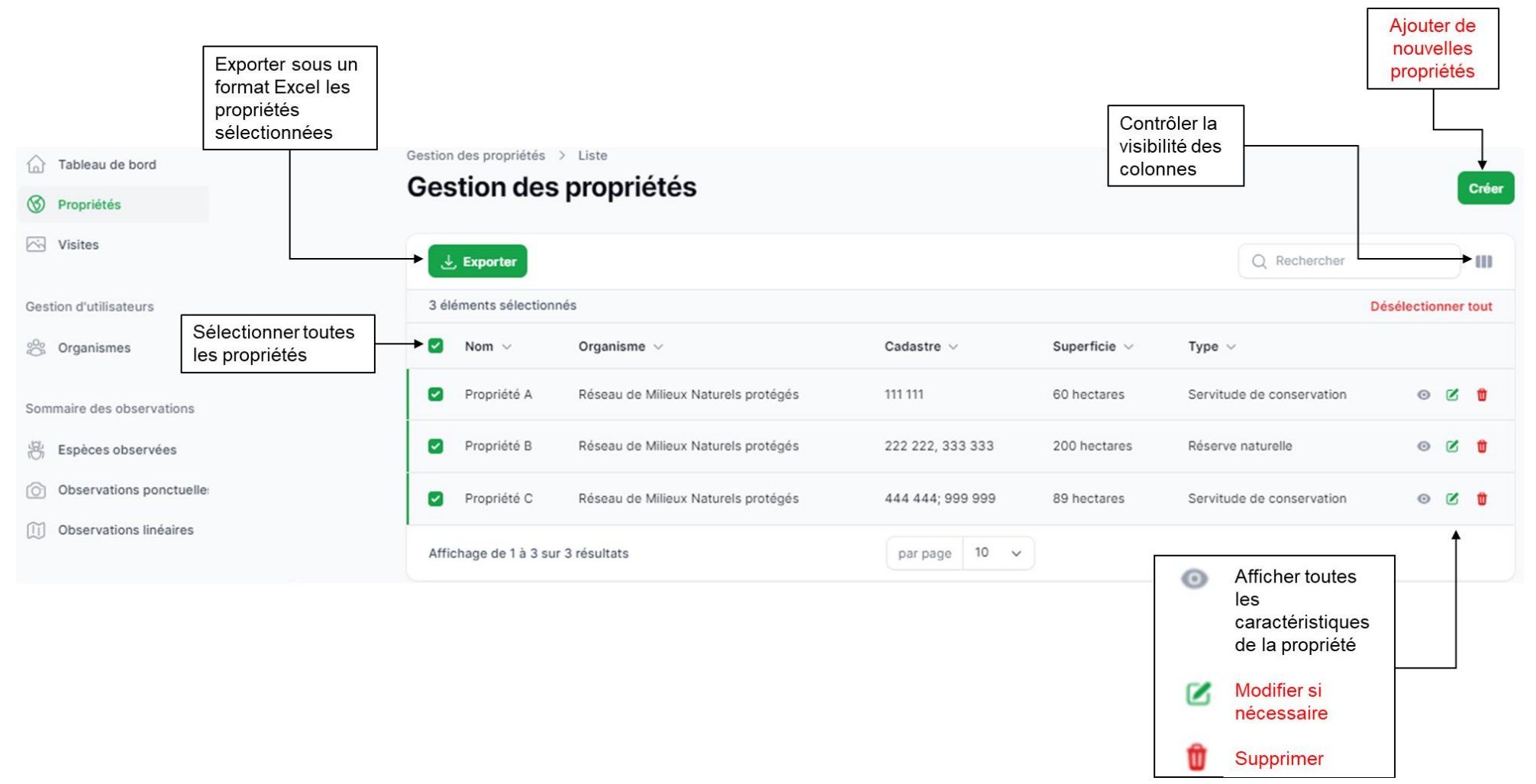

13

- Section des propriétés
- « Gestionnaires », vous avez créé une propriété.

Utilisateur.trice.s et gestionnaire.s, vous allez pouvoir y ajouter des **V**isites, des **M**enaces, des **A**ctions, et des **B**alisages dans l'ordre que vous souhaitez et en faire la gestion.

Nous allons désormais voir comment les créer un par un.

| Afficher Propriété D                                                                            | <i>8</i>                                                                           |                                                     | Mullier |
|-------------------------------------------------------------------------------------------------|------------------------------------------------------------------------------------|-----------------------------------------------------|---------|
| Nors<br>Propriété D<br>Codattre<br>1705 321; 8 507 654<br>Type<br>Diseau rature et rolleu privé | Organisme<br>Release des milleur naturals prohigés v<br>Superficie (hectan)<br>SUS | CH68<br>Biy all seconds<br>Mod56<br>Biy all seconds |         |
| Claure notarille<br>28.432.909                                                                  |                                                                                    |                                                     | 11      |
| Visites                                                                                         |                                                                                    | Q Redenter                                          |         |
|                                                                                                 | Audus éléfinent treuvé<br>Créer une vééle pour strevencer.                         |                                                     |         |
| Menaces                                                                                         |                                                                                    | Q, Bechercher                                       |         |
|                                                                                                 | Autour Aldenset Uniové<br>Créer una merada pour commence                           |                                                     |         |
| Actions                                                                                         |                                                                                    | Q. Rectaector                                       |         |
|                                                                                                 | Audust élémest trouvé<br>Créer une action pour commence:                           |                                                     |         |
| Balisages                                                                                       |                                                                                    | Q, Redworter                                        |         |
|                                                                                                 | Aucus élément trouvé<br>Créer un telésige pour commerce.                           |                                                     |         |

## 9. Ajouter des menaces

Ajouter les menaces associées aux propriétés. Cette fonction peut s'effectuer par tous les profils (excepté le profil « Observateur »)

Créer une menace

Menace Sélectionnez une option  $\sim$ Taper un mot clé pour identifier votre menace (issue de la classification des standards ◄ exot ouvertes). Plus il y a de niveau, . plus la menace est précise. 8.1 Plantes et animaux exotigues envahissants Ex : 8.2.7 Ectoparasites 2.- Agriculture 2.2 - Plantations 6.2.2 Émeutes 2.2.2 - Plantations d'arbres d'ornement 2.3.1 Élevage extensif extérieur (sur pâturages) Pour plus de précision sur la 6.2.3 Exercices militaires classification  $\rightarrow$ 8.4 Agents pathogènes 1.3.4 Sentiers récréatifs Date d'ouverture Date de fermeture Date de fermeture indique que la menace a 2024-03-05 aaaa-mm-jj été éradiquée/gérée Commentaire Nerprun cathartique Créer & Ajouter un autre Créer Annuler

 $\times$ 

15

Cette fonctionnalité vous permettra d'entrer des menaces de manière successive

## 10. Ajouter une visite à votre propriété

**OUTIL TERRAIN** 

Cette fonctionnalité de l'outil offre l'avantage d'une utilisation terrain, permettant la saisie immédiate et aisée d'observations pertinentes en temps réel, avec la possibilité d'y associer des photos comme des espèces (B), des observations ponctuelles (C), Observations linaires (D).

| Créer une visit                                     | e                                                                                                    | ×                                                                                    |
|-----------------------------------------------------|----------------------------------------------------------------------------------------------------|--------------------------------------------------------------------------------------|
| Date*<br>2024-02-19<br>Créer<br>Créer               | er & Ajouter un autre Annuler                                                                                                    | La date d'aujourd'hui<br>s'affiche instantanément<br>mais vous pouvez la<br>modifier |
| a) Tableau de bord Propriétés                       | Gestion Des Visites > la visite du 2024-02-19 de la propriété Propriété D > Afficher<br>Afficher la visite du 2024-02-19 de la propri | iété Propriété D                                                                     |
| Visites                                             | Espèces observées                                                                                                    | G                                                                                    |
| Observations ponctuelles     Observations linéaires |                                                                                                    | Q. Rechercher                                                                        |
|                                                     | Aucun élém<br>Créer une espèce obse                                                                                                   | nent trouvé<br>ervée pour commencer.                                                 |
|                                                     | Observations ponctuelles                                                                                                    | G                                                                                    |
|                                                     |                                                                                                    | Q, Rechercher                                                                        |
|                                                     | Aucun élén<br>Créer une observation por                                                                                               | nent trouvé<br>Inctuelle pour commencer.                                             |
|                                                     | Observations linéaires                                                                                                    | C                                                                                    |
|                                                     | Observations intellies                                                                                                    | _                                                                                    |
|                                                     | Observations intealles                                                                                                    | Q Rechercher                                                                         |

## • Espèces observées

|                 | Créer une espèce observée                                                                                                    | В                                                       |                                                                                                    |
|-----------------|----------------------------------------------------------------------------------------------------|---------------------------------------------------------|----------------------------------------------------------------------------------------------------|
|                 | Sélectionnez une option                                                                                                    | ~                                                       | Taper le nom de                                                                                               |
|                 | parul                                                                                                    |                                                         | l'espèce d'intérêt                                                                                            |
|                 | Paruline azurée : Setophaga cerulea                                                                                                    | A                                                       |                                                                                                    |
|                 | Paruline flamboyante : Setophaga ruticilla                                                                                                    |                                                         | et la selectionner                                                                                            |
|                 | Paruline grise : Setophaga nigrescens                                                                                                    |                                                         |                                                                                                    |
|                 | Paruline hochequeue : Parkesia motacilla                                                                                                    |                                                         |                                                                                                    |
| Curle           | Paruline masquée : Geothlypis trichas                                                                                                    |                                                         |                                                                                                    |
| Surie           | Paruline orangée : Protonotaria citrea                                                                                                    |                                                         |                                                                                                    |
| terrain, il est | Paruline polvolotte : Icteria virens                                                                                                    |                                                         |                                                                                                    |
| possibilité     | Date d'observation                                                                                                    | Nombre d'individus                                      |                                                                                                    |
| de prendre      | 2024-02-21                                                                                                    | 2                                                       |                                                                                                    |
|                 | Coordonnees   Prendre ma position  Latitude :  45.460623  Observateurs"  Nelly B  Commentaire  Nid dans un Mélèze larcin, femelle dans nid et mâle à pro  Photo | Longitude :<br>-73.5748006                              | Écrire en Degrés<br>Décimaux<br>(Format utilisé<br>dans GoogleMap)<br>Ajouter une ou des<br>photos associées. |
|                 | E las effectados                                                                                                    | feblue en Berende                                       |                                                                                                    |
|                 | Faites glisser vos                                                                                                    | richiers ou Parcourir                                   | <b></b>                                                                                                    |
|                 | HIG_Pandine-alles-dorees.jpg<br>23 102                                                                                                    | Trailement effectue<br>appayor pour resource on antiber | Supprimer la photo                                                                                            |
|                 | Créer & Ajouter un autre Annuler                                                                                                    |                                                         |                                                                                                    |

## **OUTIL TERRAIN**

#### • Exporter les données d'espèces observées

Vous allez pouvoir exporter toutes les espèces observées d'une ou plusieurs de vos propriétés dans un fichier Excel

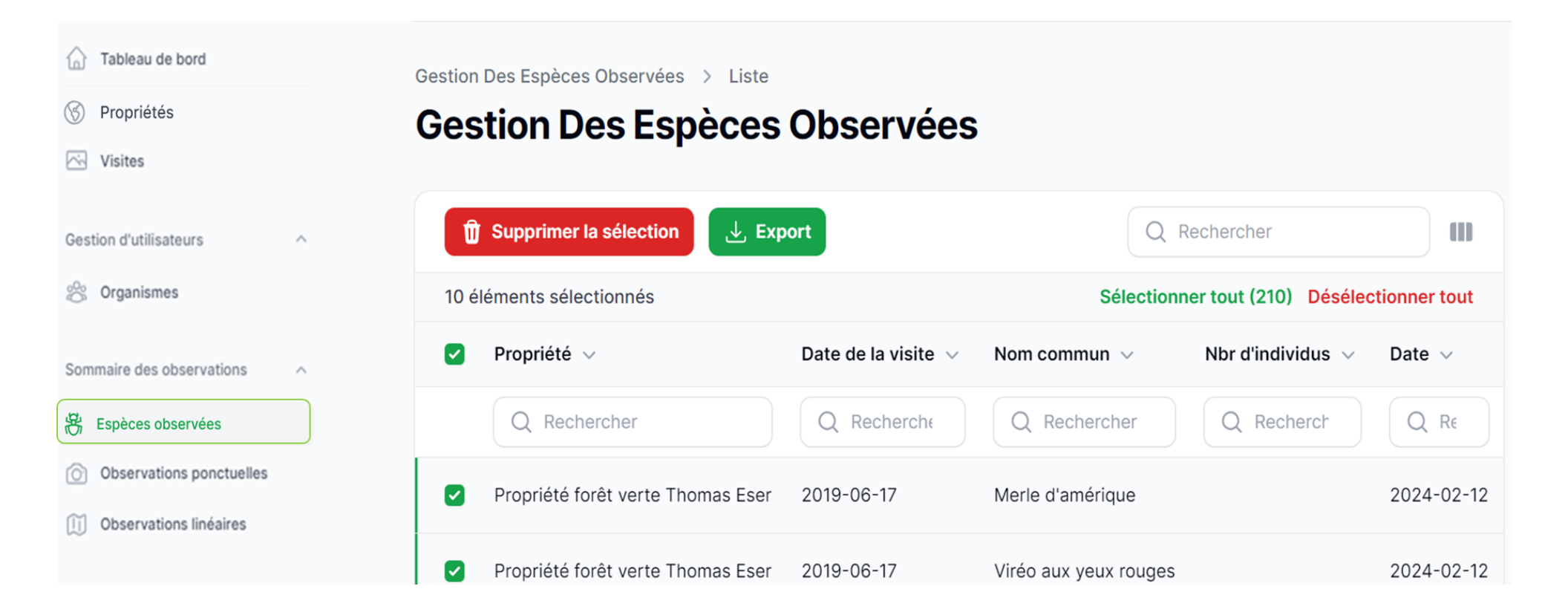

## • Observation ponctuelles

**L'observation ponctuelle** cible un emplacement spécifique pour collecter des données détaillées sur des éléments tels que la flore, la faune, et les conditions environnementales. Utilisée principalement pour des études exigeant une précision élevée, elle permet la comparaison et le suivi temporel de points spécifiques.

|                     | Créer une observation ponctuelle                                   |                                 |
|---------------------|--------------------------------------------------------------------|---------------------------------|
|                     | Titre*                                                             |                                 |
|                     | Remblais                                                           |                                 |
|                     | Date d'observation                                                 |                                 |
|                     | 2024-03-06                                                         |                                 |
|                     | Catégorie"                                                         |                                 |
|                     | Anthropique ~                                                      |                                 |
|                     | Туре                                                               | d'observation va                |
| Une définition      | Déblais et remblais ~                                              | dépendre de la                  |
| apparaît lorsqu'un  | Modification de la surface du sol par retrait ou ajout de matériel | «Categorie»<br>choisie en amont |
| « type » est choisi | Coordonnées                                                        |                                 |
|                     | (a) Prendre ma position                                            |                                 |
|                     | Latitude : Longitude :                                             |                                 |
|                     | 45.5267054 -73.5782342                                             |                                 |
|                     | Commentaire                                                        |                                 |
|                     |                                                                    |                                 |
|                     |                                                                    |                                 |
|                     | Observateurs"                                                      |                                 |
|                     | rvelly //                                                          |                                 |
|                     |                                                                    |                                 |
|                     | Photo                                                              |                                 |
|                     |                                                                    |                                 |
|                     | Faites glisser vos fichiers ou <b>Parcourir</b>                    |                                 |
| Possibilité par le  |                                                                    |                                 |
| ou la gestionnaire  | Cette section est réservée au gestionnaire de l'organisme          |                                 |
| a l'observation     | À surveiller                                                       |                                 |
|                     | Infraction                                                         |                                 |
|                     |                                                                    |                                 |
|                     | Créer & Ajouter un autre Annuler                                   | 19                              |
|                     |                                                                    |                                 |

## **OUTIL TERRAIN**

#### • Observation linéaires

**L'observation linéaire** se réalise le long d'un transect pour évaluer les variations écologiques ou environnementales sur une étendue ou un gradient spécifique. Elle offre une perspective globale sur les changements de caractéristiques écologiques ou de populations à travers différents habitats, comme la végétation le long d'un gradient d'altitude ou la distribution des espèces le long d'un cours d'eau.

| Titre                          |                                             |                                   |
|--------------------------------|---------------------------------------------|-----------------------------------|
| Sentier de vélo de montagne in | nformel                                     |                                   |
| Date d'observation             |                                             |                                   |
| 2024-03-06                     |                                             |                                   |
| Туре                           |                                             |                                   |
| Sentier de vélo                |                                             |                                   |
| Longueur                       | Largeur                                     |                                   |
| 1                              | 5                                           |                                   |
| Latitude :                     | Longitude :                                 |                                   |
| 45.5275273                     | -73.588675                                  | 5                                 |
| Commontaire                    |                                             |                                   |
| Sentier de vélo aménagé avec   | un tremplin, Apercus de 2 usagers, lls ne s | e sont pas arrêtés pour discuter. |
|                                |                                             |                                   |
| Observateurs"                  |                                             |                                   |
| Nelly                          |                                             |                                   |
|                                |                                             |                                   |
|                                |                                             |                                   |
| Photo                          |                                             |                                   |
|                                | Faites glisser vos fichiers ou Parc         | ourir                             |
|                                |                                             |                                   |
|                                |                                             |                                   |
| Cette section est réservée a   | au gestionnaire de l'organisme              |                                   |
| A surveiller                   |                                             |                                   |
| - · · ·                        |                                             |                                   |

20

## **OUTIL TERRAIN**

#### • Affichage de votre visite

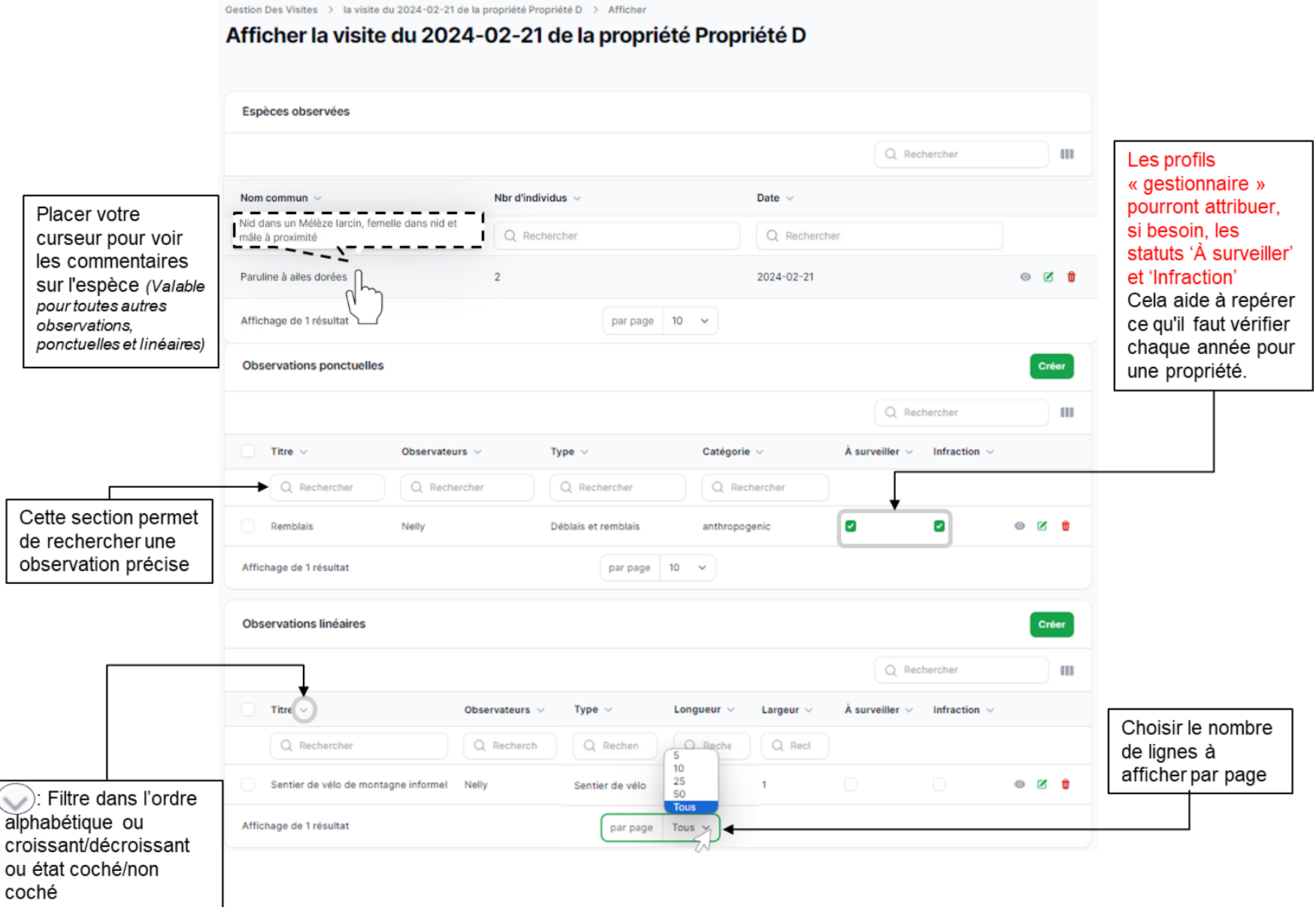

## **OUTIL TERRAIN**

21

## 11. Ajouter une action à votre propriété

#### $\times$ Modifier une action Sélection le type d'action parmi une Type d'action liste exhaustive. Retrait manuel $\sim$ Possibilité d'entrer des Possibilité d'associer mots clés pour trouver Menaces le type d'action une action à une ou correspondant plusieurs menaces 8.1 Plantes et animaux exotigues envahissants X $\sim$ identifiées dans Sélectionnez une option votre propriété Possibilité de faire correspondre une Observations action avec une observation Sélectionnez une option $\sim$ (ponctuelle ou linéaire) faite dans Date d'ouverture Date de fermeture le passé 2023-10-13 2023-10-27 Personne ayant fait l'action Bénévoles encadrés par Nelly Commentaire Lors de 3 activités de contrôle de plante envahissante en octobre, des bénévoles ont coupé (sécateurs) des nerpruns de calibre moyen. Au total une aire de 100m2 a été contrôlée. h Sauvegarder Annuler

## 12. Ajouter un balisage à votre propriété

Le balisage a pour mission d'informer les citoyen.nes sur le nom et le statut de la propriété, de signaler qui en assure la gestion, et parfois même de spécifier les restrictions d'utilisation, telles que les interdictions de passage.

Une opération de balisage contient potentiellement plusieurs balises. Enregistrer la position et le nombre de balises installées sur une propriété dans l'outil permet de faciliter le suivi des infrastructures des années plus tard.

| Première étape                  | -                              |                        |                       |  |
|---------------------------------|--------------------------------|------------------------|-----------------------|--|
| consiste à créer un<br>balisage | → Date <sup>*</sup>            | Nom des installateurs* | Nom des installateurs |  |
|                                 | 2024-03-26                     | Équipe Signalisation   |                       |  |
|                                 |                                |                        |                       |  |
|                                 | Créer Créer & Ajouter un autre | Annuler                |                       |  |
|                                 | 0.                             |                        |                       |  |
|                                 |                                |                        |                       |  |
|                                 |                                |                        |                       |  |
|                                 |                                |                        |                       |  |

| En commentaire<br>vous pouvez noter,<br>le nom de votre<br>signalisation et son<br>état (neuve, à<br>remplacer) | Créer une balise         |                      | ×        |
|----------------------------------------------------------------------------------------------------|--------------------------|----------------------|----------|
|                                                                                                    | → Commentaire            |                      |          |
|                                                                                                    | Signalisation : «Réserve | Naturelle gérée par» |          |
|                                                                                                    |                          |                      | <i>h</i> |
|                                                                                                    | Coordonnées              |                      |          |
|                                                                                                    | Prendre ma position      |                      |          |
|                                                                                                    | Latitude :               | Longitude :          |          |
| Plusieurs balises                                                                                               | 45.422702752516          | -73.264258280961     |          |
| peuvent être créées<br>pour un même<br>balisage                                                                 | Créer Créer & Ajour      | ter un autre Annuler |          |
|                                                                                                    | ↑ ↑                      |                      |          |